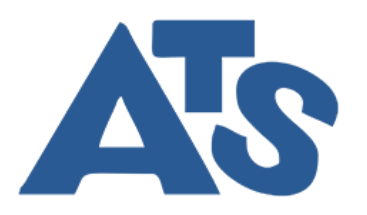

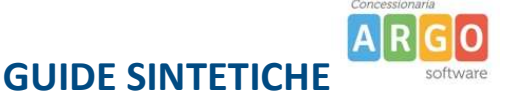

# **PROCEDURA RICHIESTA ASSENZE ON LINE**

## **PERSONALE DOCENTE**

Andare su www.portaleargo.it > AREA DIDATTICA > REGISTRO ELETTRONICO DIDUP

| didUP                                                                                                    | Ciao!<br>Questa è la nuova modalità di accesso di Argo Software. |
|----------------------------------------------------------------------------------------------------|------------------------------------------------------------------|
| Codice Scula         Codice Scula         Codice Scula | Argo Software                                                    |

Accedere con le crediaziali che utilizzate giornalmente per accedere al vostro registro elettronico

(?) 💄 CLAUDIO.GIBALDI.SG26317 EFFETTUA UNA SUPPLENZA Visualizza dati al: 24/01/2022 🗘 Home 🖄 Registro Scrutini Didattica . O messaggi pubblicati oggi 1 messaggi con richiesta presa visione richiesta O messaggi con adesione proposta 0 nuovi file caricati dagli alunni oggi 1 file non ancora visti 🛤 Bacheca • 📢 Comunicazioni Orario G Stampe Classe 5A ↔ Classe 1A + C Servizi Personale 27 ORE ELEMENTARI SEDE PROVA X Strumenti A Messaggi da leggere: 0 Hessaggi da leggere: 0 🗘 Messaggi da leggere: 0 🛛 🛗 Eventi calendario: 0 Accedi a bSmart Logout 蔖 Servizi Personale Cla CLASSICO liceo classico "garibaldi" A Messaggi da leggere: 0 Eventi calendario: 0 Co ndivisione documenti - File alunni non visti: 1

Dal menu di sinistra cliccando su Servizi Personale

53

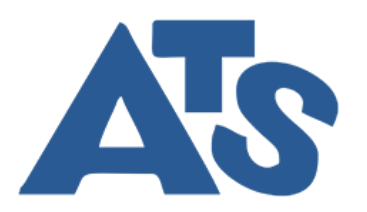

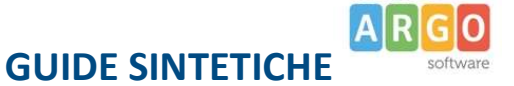

#### Vi si aprira la schermata seguente

|                     | ATS SRL - |                     |                                   | (?) 💄 CLAUDIO.GIBALDI.5G26317 |
|---------------------|-----------|---------------------|-----------------------------------|-------------------------------|
| Menù                | ×         | Azioni              |                                   |                               |
| 🗇 Home              |           | Azioni              |                                   |                               |
| 🖄 Registro          |           |                     |                                   |                               |
| Scrutini            | •         | Richieste Assenza   | Richieste Assenza Personale Web   | Apri                          |
| Didattica           |           | Richieste Generiche | Richieste Generiche Personale Web | Anri                          |
| 📾 Bacheca           | •         |                     |                                   |                               |
| K Comunicazioni     |           | Assenze             | Assenze Personale Web             | Apri                          |
| Orario              | •         |                     |                                   |                               |
| G Stampe            | •         | Servizi             | servizi Personale Web             | Apri                          |
| 🖆 Servizi Personale |           | Dati contabili      | Dati contabili Personale Web      | Apri                          |
| 🛠 Strumenti         | •         |                     |                                   |                               |
| 🗟 Accedi a bSmart   |           | Dati Anagrafici     | Dati Anagrafici Personale Web     | Apri                          |
| D Logout            |           |                     |                                   |                               |

Cluiccando su apri in corrispondenza di Richieste Assenza si aprira la scheramta di Personale web per fare la richiesta:

|                   | ATS SRL - |             |               |                                                                                                    | ?               |                | GIBALDI.SG263   |
|-------------------|-----------|-------------|---------------|----------------------------------------------------------------------------------------------------|-----------------|----------------|-----------------|
| enù               | ×         |             |               |                                                                                                    |                 |                | Indietr         |
| Home              | -         |             |               |                                                                                                    |                 |                |                 |
| Registro          | •         | ARGO        | ATS SRL -     |                                                                                                    | Ç9              | PERSONALE      | V. 1.21.4 ?     |
| Scrutini          | •         |             |               |                                                                                                    |                 |                |                 |
| Didattica         | •         |             |               |                                                                                                    |                 |                |                 |
| Bacheca           | •         | Gestio      | ne Richies    | sta                                                                                                   |                 | (              | Nuova richiesta |
| Comunicazioni     | •         |             |               |                                                                                                    |                 |                |                 |
| Orario            | •         |             |               |                                                                                                    |                 |                |                 |
| Stampe            | •         |             |               |                                                                                                    | Dal: 01/09/2021 | AI: 31/0       | 8/2022          |
| Servizi Personale |           |             |               |                                                                                                    |                 |                |                 |
| Strumenti         | •         | Data inizio | Data fine     | Tipologia                                                                                             |                 | Stato          | Azioni          |
| ccedi a bSmart    |           | 24/01/2022  | 24/01/2022    | Assenza per malattia - Tempo Determinato                                                              |                 | In bozza       | Seleziona       |
| ogout             |           | 19/01/2022  | 20/01/2022    | Ferie - Tempo Determinato: inoltrata il 17/01/2022                                                    |                 | Annullata      | Seleziona       |
|                   |           | 19/01/2022  | 20/01/2022    | Ferie - Tempo Determinato: inoltrata il 17/01/2022                                                    |                 | Formali        | Seleziona       |
|                   |           | 25/11/2021  | 25/11/2021    | Ferie - Tempo Determinato: inoltrata il 23/11/2021                                                    |                 | In<br>Iavorazi | Seleziona       |
|                   |           | 23/11/2021  | 23/11/2021    | Assenza per malattia - Tempo Determinato: inoltrata il 23/11/2021                                     |                 | Inoltrata      | Seleziona       |
|                   |           | 08/11/2021  | 08/11/2021    | Permesso non retribuito per motivi personali o familiari - Tempo Determinato: inoltrata il 04/11/2021 |                 | In<br>Iavorazi | Seleziona       |
|                   |           | 05/11/2021  | 05/11/2021    | Assenza per malattia - Tempo Determinato: inoltrata il 04/11/2021                                     |                 | Inoltrata      | Seleziona       |
|                   |           | 03/11/2021  | 03/11/2021    | Ferie - Tempo Determinato: inoltrata il 27/10/2021                                                    |                 | Rifiutata      | Seleziona       |
|                   |           | 02/11/2021  | 02/11/2021    | Ferie - Tempo Determinato: inoltrata il 27/10/2021                                                    |                 | Formali        | Seleziona       |
|                   |           |             | Pagina 1 di 1 |                                                                                                    |                 |                | Mostrati 1 - 9  |

in alto a sinistra cliccando su

il sistema vi proporrà tutte le tipologie di assenze richiedibili, che potranno erssere ricercate per descrizione e filtrate per tipologia

Nuova richiesta

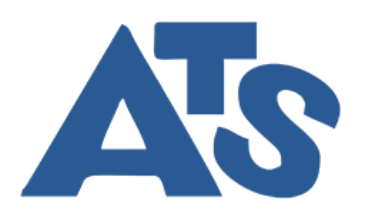

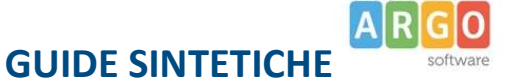

|                     | ATS SRL- | () 🛓 CLAUDIO.GIBALDI.SG26                                            | 317  |
|---------------------|----------|----------------------------------------------------------------------|------|
| Menù                | *        | Indiet                                                               | ro   |
| C Home              | -        |                                                                      |      |
| 🖄 Registro          | •        | ARGO ATSSRI-                                                         |      |
| Scrutini            | •        |                                                                      | _    |
| Didattica           | •        |                                                                      | _    |
| 🐼 Bacheca           | •        | Tipi Richiesta                                                       | 01   |
| r Comunicazioni     | •        |                                                                      |      |
| <li>Orario</li>     | •        |                                                                      |      |
| Stampe              | <u>.</u> | Tipo: Giornaliera 💌 cerca per descrizione                            | Q    |
| 🔁 Servizi Personale |          |                                                                      |      |
| 💥 Strumenti         | •        | Descriptions Arised                                                  |      |
| 🖄 Accedi a bSmart   |          | Descrizione Adom                                                     |      |
| Logout              |          | Appettativa non retribuita per mandato amministrativo                |      |
|                     |          | Aspettativa per diversa attivital lavorativa Seleziona               |      |
|                     |          | Aspettativa per motivi di famiglia, di lavoro, personali e di studio |      |
|                     |          | Assenza per gravi patologie                                          |      |
|                     |          | Assenza per infortunio sul lavoro Seleziona                          |      |
|                     |          | Assenza per malattia                                                 |      |
|                     |          | Assenza per malattia dovuta a causa di servizio                      |      |
|                     |          | Assenza per sciopero Seleziona                                       |      |
|                     |          | Astensione per adozione Seleziona                                    |      |
|                     |          |                                                                      | - 13 |

Scelta la tipologia di assenza desiderata, dovrete compilare i campi di Data inizio, Data fine e tutti gli eventuali dati richisti in base alla tipologia di assenza

|                |           |                                            |                         |              | <sub>?</sub> 💄 claudio.gibaldi.sg26317 |
|----------------|-----------|--------------------------------------------|-------------------------|--------------|----------------------------------------|
| Menù           | ×         |                                            |                         |              | Indietro                               |
| 🗅 Home         |           |                                            |                         |              |                                        |
| 🖾 Registro     | •         | ARGO ATS SRL-                              |                         |              | PERSONALE V. 1.21.4 (?)                |
| Scrutini       | •         |                                            |                         |              |                                        |
| Didattica      | •         |                                            |                         |              |                                        |
| 📾 Bacheca      | •         | Nuova richiesta                            |                         |              | (Indietro) (Salva) (Inoitra) (Annulia) |
| K Comunicazi   | ioni 🕨    | -                                          |                         |              |                                        |
| () Orario      | •         | Assenza per malattia                       |                         |              |                                        |
| 🗟 Stampe       | •         | Data inizio:*                              |                         | Data fine:*  |                                        |
| 😁 Servizi Pers | sonale    |                                            |                         |              |                                        |
| 🛠 Strumenti    | •         |                                            | 2                       |              |                                        |
| 🕸 Accedi a bSr | mart      | Protocono certificato telematico:          | Decurtazione accessori: |              |                                        |
| Degout         |           |                                            | Scegli dalla lista      |              | ×                                      |
|                |           | Mail:                                      |                         |              |                                        |
|                |           | claudiogibaldi@gmail.com                   |                         |              |                                        |
|                |           | Cellulare:                                 |                         |              |                                        |
|                |           |                                            |                         |              |                                        |
|                |           | Note richiedente:                          |                         |              |                                        |
|                |           |                                            |                         |              |                                        |
|                |           |                                            |                         |              |                                        |
|                |           |                                            |                         |              |                                        |
|                |           |                                            |                         |              |                                        |
|                |           | As an off The                              |                         |              |                                        |
|                |           | Nome File                                  | Azioni                  |              |                                        |
|                |           | Per allegare file occorre prima salvare la | richiesta.              |              |                                        |
|                |           |                                            |                         | Salva        | )                                      |
| Una v          | olta com  | pilato il tutto dovre                      | te cliccare su Salv     | /a           | . Una volta salvato potrete allegare   |
| overt          | uali dagu | monti alla richiasta                       | o infino inoltroro      | alla cograti |                                        |
| event          |           |                                            |                         | ana segrete  |                                        |

Una volta inoltrata la segreteria prenderà in esame la richieste e se formalmalmente corretta ne chiederà il Nulla Osta al Dirigente Scolastico.

ATS srl – Via A.Veneziano 77,b – 90138 Palermo – 🕿 0916516150 / fax 0916514854 www.atsonline.it info@atsonline.it C.C.I.A.A. PA 310972/2014 P.IVA 06285680820

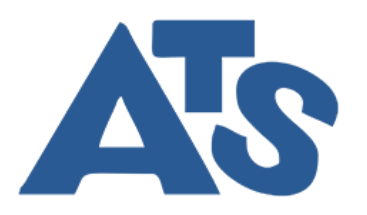

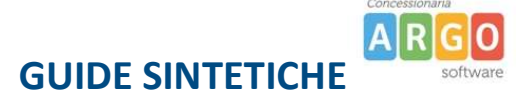

## **PERSONALE ATA**

### DA PERSONALE WEB

Andare su www.portaleargo.it > AREA PERSONALE > PERSONALE WEB

| Personale |                                                                                   |
|-----------|-----------------------------------------------------------------------------------|
|           | Ciao!<br>Questa è la nuova modalità di accesso di Argo Software.<br>Rigo Software |
|           |                                                                                   |

Accedere con le crediaziali che vi sono state inviate dalla segreteria

Una volta fatto l'accesso troverete questa schermata

ATS srl – Via A.Veneziano 77,b – 90138 Palermo – 🕿 0916516150 / fax 0916514854 www.atsonline.it info@atsonline.it C.C.I.A.A. PA 310972/2014 P.IVA 06285680820

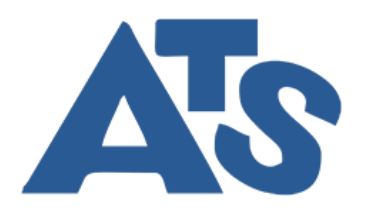

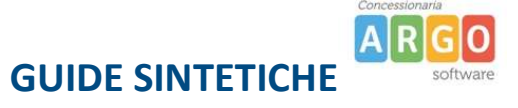

| ARGO   | ATS SRL - | Ø | PERSONALE V. 1.21.4 (?) | CLAUDIO.GIBALDI.SG26317 🗸 |
|--------|-----------|---|-------------------------|---------------------------|
|        | ATSRL-    |   | PERSONALE V. 1.21.4 (2) | CLAUDIO GIBALDI SO26317 V |
|        |           |   |                         |                           |
| LOGOUT |           |   |                         |                           |

Cliccando su I miei Dati si aprira un sotto menu con le seguenti voci:

Dati Anagrafici;

Servizi;

Assenze;

Dati Contabili (se abilitato dal pannello dirigente);

Richieste generiche;

Richieste assenze;

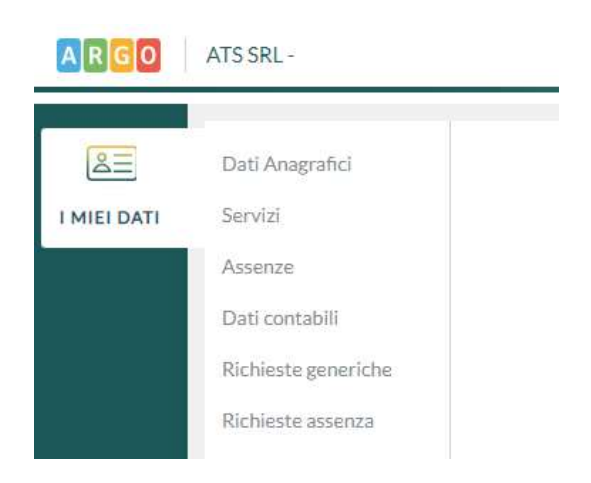

Cliccando su Richieste assenze si sistema vi mostrerà, eventualmente, le richieste già effettuate,

ATS srl – Via A.Veneziano 77,b – 90138 Palermo – 🖀 0916516150 / fax 0916514854 www.atsonline.it info@atsonline.it C.C.I.A.A. PA 310972/2014 P.IVA 06285680820

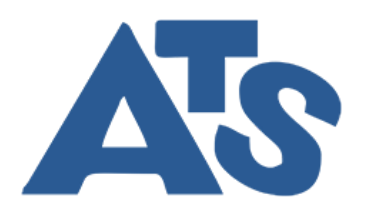

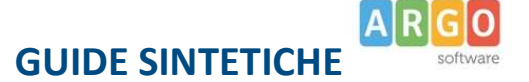

| ARGO    | ATS SRL -                             |             |            |                                                                                                    | Ø | PERSONAL | E V. 1.21.4 🥐 | CLAUDIO.GIBA   | LDI.SG26317 🗸   |
|---------|---------------------------------------|-------------|------------|----------------------------------------------------------------------------------------------------|---|----------|---------------|----------------|-----------------|
|         | Dati Anagrafici<br>Servizi            | Gestion     | e Richies  | ta                                                                                                    |   |          |               | (              | łuova richiesta |
|         | Dati contabili<br>Richieste generiche |             |            |                                                                                                    |   | Dal:     | 01/09/2021    | Al: 31/08      | ′2022 <u> </u>  |
|         | Richieste assenza                     | Data inizio | Data fine  | Tipologia                                                                                             |   |          |               | Stato          | Azioni          |
|         |                                       | 19/01/2022  | 20/01/2022 | Ferie - Tempo Determinato: inoltrata il 17/01/2022                                                    |   |          |               | Annullata      | Seleziona       |
|         |                                       | 19/01/2022  | 20/01/2022 | Ferie - Tempo Determinato: inoltrata il 17/01/2022                                                    |   |          |               | Formali        | Seleziona       |
|         |                                       | 25/11/2021  | 25/11/2021 | Ferie - Tempo Determinato: inoltrata il 23/11/2021                                                    |   |          |               | In<br>Iavorazi | Seleziona       |
|         |                                       | 23/11/2021  | 23/11/2021 | Assenza per malattia - Tempo Determinato: inoltrata il 23/11/2021                                     |   |          |               | Inoltrata      | Seleziona       |
|         |                                       | 08/11/2021  | 08/11/2021 | Permesso non retribuito per motivi personali o familiari - Tempo Determinato: inoltrata il 04/11/2021 |   |          |               | In<br>Iavorazi | Seleziona       |
|         |                                       | 05/11/2021  | 05/11/2021 | Assenza per malattia - Tempo Determinato: inoltrata il 04/11/2021                                     |   |          |               | Inoltrata      | Seleziona       |
|         |                                       | 03/11/2021  | 03/11/2021 | Ferie - Tempo Determinato: inoltrata il 27/10/2021                                                    |   |          |               | Rifiutata      | Seleziona       |
|         |                                       | 02/11/2021  | 02/11/2021 | Ferie - Tempo Determinato: inoltrata il 27/10/2021                                                    |   |          |               | Formali        | Seleziona       |
|         |                                       |             |            |                                                                                                    |   |          |               |                |                 |
| in alto | o a sinistra                          | cliccan     | do su      | Nuova richiesta                                                                                       |   |          |               |                |                 |

il sistema vi proporrà tutte le tipologie di assenze richiedibili, che potranno erssere ricercate per descrizione e filtrate per tipologia

| ARGO        | ATS SRL -                                                            |       | PERSONALE V. | 1.21.4 ?        | CLAUDIO.GIBA | ALDI.SG26317 🗸 |
|-------------|----------------------------------------------------------------------|-------|--------------|-----------------|--------------|----------------|
| I MIEI DATI | Tipi Richiesta                                                       |       |              |                 |              | Indietro       |
|             |                                                                      | Tipo: | Giornaliera  | v cerca per des | crizione     | Q              |
|             | Descrizione                                                          |       |              |                 |              | Azioni         |
|             | Aspettativa non retribuita per mandato amministrativo                |       |              |                 |              | Seleziona      |
|             | Aspettativa per diversa attivita' lavorativa                         |       |              |                 |              | Seleziona      |
|             | Aspettativa per motivi di famiglia, di lavoro, personali e di studio |       |              |                 |              | Seleziona      |
|             | Assenza per gravi patologie                                          |       |              |                 |              | Seleziona      |
|             | Assenza per infortunio sul lavoro                                    |       |              |                 |              | Seleziona      |
|             | Assenza per malattia                                                 |       |              |                 |              | Seleziona      |
|             | Assenza per malattia dovuta a causa di servizio                      |       |              |                 |              | Seleziona      |
|             | Assenza per sciopero                                                 |       |              |                 |              | Seleziona      |
|             | Astensione per adozione                                              |       |              |                 |              | Seleziona      |
|             | Astensione per affidamento                                           |       |              |                 |              | Seleziona      |
|             | Congedo biennale per assistenza a familiare portatore di handicap    |       |              |                 |              | Seleziona      |
| LOGOUT      | Congedo parentale D.L.80/2015 - (0-6 anni del figlio)                |       |              |                 |              | Seleziona      |

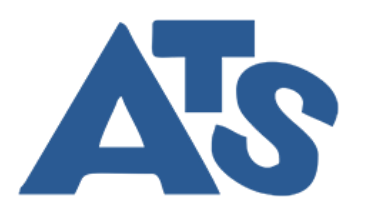

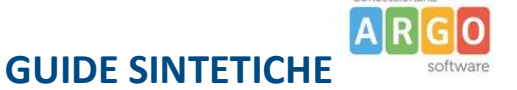

Scelta la tipologia di assenza desiderata, dovrete compilare i campi di Data inizio, Data fine e tutti gli eventuali dati richisti in base alla tipologia di assenza

| ARGO   | ATS SRL -                                             |                             | PERSONALE V. 1                      | .21.4 (?) CLAUDIO.GIBALDI.SG26317 V   |
|--------|-------------------------------------------------------|-----------------------------|-------------------------------------|---------------------------------------|
|        | Nuova richiesta                                       |                             |                                     | (Indietro) (Salva) (Inoitra) (Annulla |
|        | Assenza per malattia                                  |                             |                                     |                                       |
|        | Data inizio:*                                         | Data fine:*                 |                                     |                                       |
|        |                                                       |                             |                                     |                                       |
|        | Protocollo certificato telematico: Dec                | curtazione accessori:*      |                                     |                                       |
|        | Sce                                                   | egli dalla lista            | <b>•</b>                            |                                       |
|        | Mail:                                                 |                             |                                     |                                       |
|        | claudiogibaldi@gmail.com                              |                             |                                     |                                       |
|        | Cellulare:                                            |                             |                                     |                                       |
|        |                                                       |                             |                                     |                                       |
|        | Note richiedente:                                     |                             |                                     |                                       |
|        |                                                       |                             |                                     |                                       |
|        |                                                       |                             |                                     |                                       |
|        |                                                       |                             |                                     |                                       |
|        |                                                       |                             |                                     |                                       |
|        | Nome File                                             | Azioni                      |                                     |                                       |
|        | Per allegare file occorre prima salvare la richiesta. |                             |                                     |                                       |
|        |                                                       |                             |                                     |                                       |
|        |                                                       |                             |                                     |                                       |
|        |                                                       |                             |                                     |                                       |
| LOGOUT |                                                       |                             |                                     |                                       |
|        |                                                       |                             |                                     |                                       |
|        |                                                       |                             | Salva                               |                                       |
| Una v  | olta compilato il tutto c                             | dovrete cliccare su Salva   | . Una volta salvato po              | trete allegare                        |
|        |                                                       |                             |                                     | $\frown$                              |
|        |                                                       |                             |                                     | (Inoltra)                             |
|        | المتعام فلمعمدهم والمتالم                             | ianto a infina inalturur -  |                                     |                                       |
| event  | uali documenti alla rich                              | lleste e infine inoltrare a | lia segreteria cliccando su inoltra |                                       |

Una volta inoltrata la segreteria prenderà in esame la richieste e se formalmalmente corretta ne chiederà il Visto al DSGA e infine l'autorizzazione al Dirigente Scolastico.

#### DA SCUOLANEXT

Andare su www.portaleargo.it > AREA DIDATTICA > SCUOLANEXT (PERSONALE SCOLASTICO)

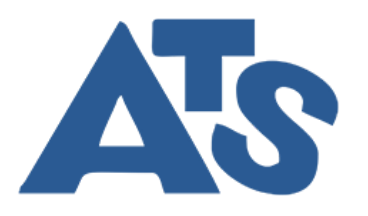

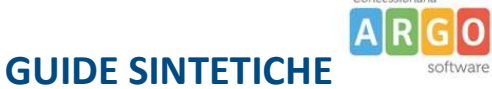

| ScuolaNext                                                                                                    |                                                         |
|----------------------------------------------------------------------------------------------------|---------------------------------------------------------|
| ▲ Nome Utente                                                                                                    |                                                         |
| Password Recupera la password                                                                                                   | Ciao!                                                   |
|                                                                                                    |                                                         |
| Ciccando su "Ricordami" non dovral più autenticarti su<br>questo dispositivo per accedere alle applicazioni.<br>Informativa SSO | Questa é la nuova modalitá di accesso di Argo Software. |
| ENTRA                                                                                                    |                                                         |
| TORNA INDIETRO                                                                                                    | 말 그는 그는 그는 것 같은 😤 🗟 💟                                   |
| OPPURE                                                                                                    | Argo Software                                           |
| Entra con SPID                                                                                                    |                                                         |
|                                                                                                    |                                                         |
| © 2021 - Lutti i dintti nservati                                                                                                |                                                         |
|                                                                                                    |                                                         |

Accedere con le medesime credenziali di cui sopra

Si parira la seguente schermata:

| ARGO S                         | CUOLANEXT | ATS SRL<br>VIA VENEZIANO 77-B - PALERMO |         |
|--------------------------------|-----------|-----------------------------------------|---------|
| Dali di Servizio e Contabili 📮 |           |                                         | Baad    |
| (SCI                           |           |                                         | CREITER |

Cliccando sulla A rossa si aprira all'interno della schermata di Scuolanext la setta finestra che abbiamo visto sopra da Argo Personale, le operazione sono le medesime di cui sopra:

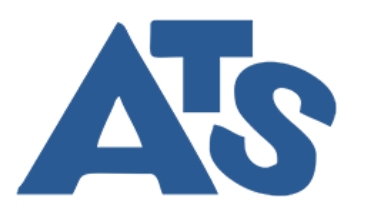

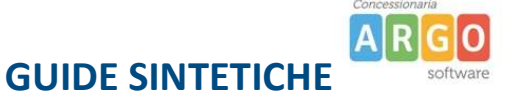

| ARGO SCUOLANEXT ATS SRL<br>VIA VENEZIANO 77-B - PALERMO |             |                                                                                                    |                                                                                                    |                         |                |                     |   |
|---------------------------------------------------------|-------------|----------------------------------------------------------------------------------------------------|----------------------------------------------------------------------------------------------------|-------------------------|----------------|---------------------|---|
|                                                         |             | and the second diversion of the second diversion of th |                                                                                                    |                         | Scuola         | Primaria            | - |
|                                                         | ARGO        | ATS SRL -                                                                                                    |                                                                                                    | PERSONALE V. 1.21.4 (?) |                |                     |   |
| :. (2)                                                  | Gestic      | one Richies                                                                                                    | ta                                                                                                    | (Nuova richiesta)       |                |                     |   |
|                                                         |             |                                                                                                    |                                                                                                    | Dal: 01/09/2021         | AI: 31/08      | /2022 <u></u>       |   |
|                                                         | Data inizio | Data fine                                                                                                    | Tipologia                                                                                             |                         | Stato          | Azioni              |   |
| Info classe / docenti                                   | 24/01/2022  | 24/01/2022                                                                                                    | Assenza per malattia - Tempo Determinato                                                              |                         | In bozza       | Seleziona           |   |
| Area Pubblica 💌                                         | 19/01/2022  | 20/01/2022                                                                                                    | Ferie - Tempo Determinato: inoltrata il 17/01/2022                                                    |                         | Annullata      | Seleziona           |   |
|                                                         | 19/01/2022  | 20/01/2022                                                                                                    | Ferie - Tempo Determinato: inoltrata il 17/01/2022                                                    |                         | Formali        | Seleziona           |   |
|                                                         | 25/11/2021  | 25/11/2021                                                                                                    | Ferie - Tempo Determinato: inoltrata il 23/11/2021                                                    |                         | In<br>Iavorazi | Seleziona           |   |
|                                                         | 23/11/2021  | 23/11/2021                                                                                                    | Assenza per malattia - Tempo Determinato: inoltrata il 23/11/2021                                     |                         | Inoltrata      | Seleziona           |   |
|                                                         | 08/11/2021  | 08/11/2021                                                                                                    | Permesso non retribuito per motivi personali o familiari - Tempo Determinato: inoltrata il 04/11/2021 |                         | In<br>Iavorazi | Seleziona           |   |
|                                                         | 05/11/2021  | 05/11/2021                                                                                                    | Assenza per malattia - Tempo Determinato: inoltrata il 04/11/2021                                     |                         | Inoltrata      | Seleziona           |   |
|                                                         | 03/11/2021  | 03/11/2021                                                                                                    | Ferie - Tempo Determinato: inoltrata il 27/10/2021                                                    |                         | Rifiutata      | Seleziona           |   |
| ESCI AIUTO                                              |             | Pagina 🚺 di 1                                                                                                    | $\odot \odot \odot$                                                                                   |                         |                | Mostrati 1 - 9 di 9 |   |

Inoltre da qui potrete accedere all'area Comunicazioni per visualizzare i messaggi che la segreteria invia in Bacheca per il Persoanle ATA

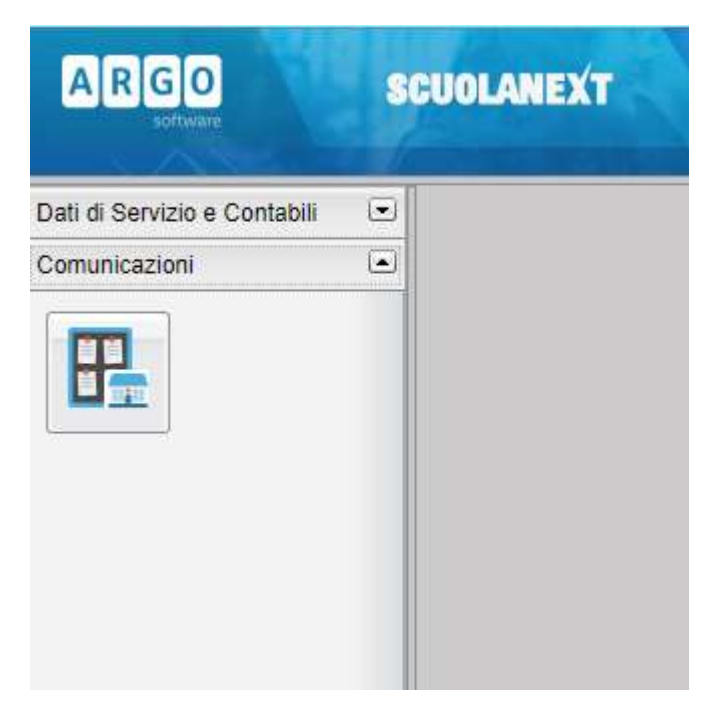

Rimanendo a Vostra disposizione per ogni chiarimento vi auguriamo

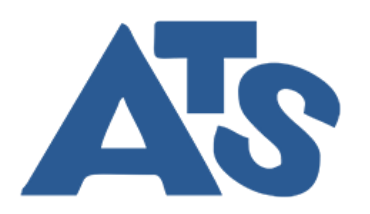

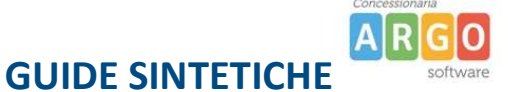

## **BUON LAVORO**

ATS srl PALERMO

Staff Assistenza Argo Software